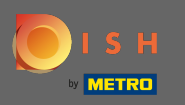

# U bevindt zich nu op het dashboard. Klik op tools om een nieuw apparaat in te stellen.

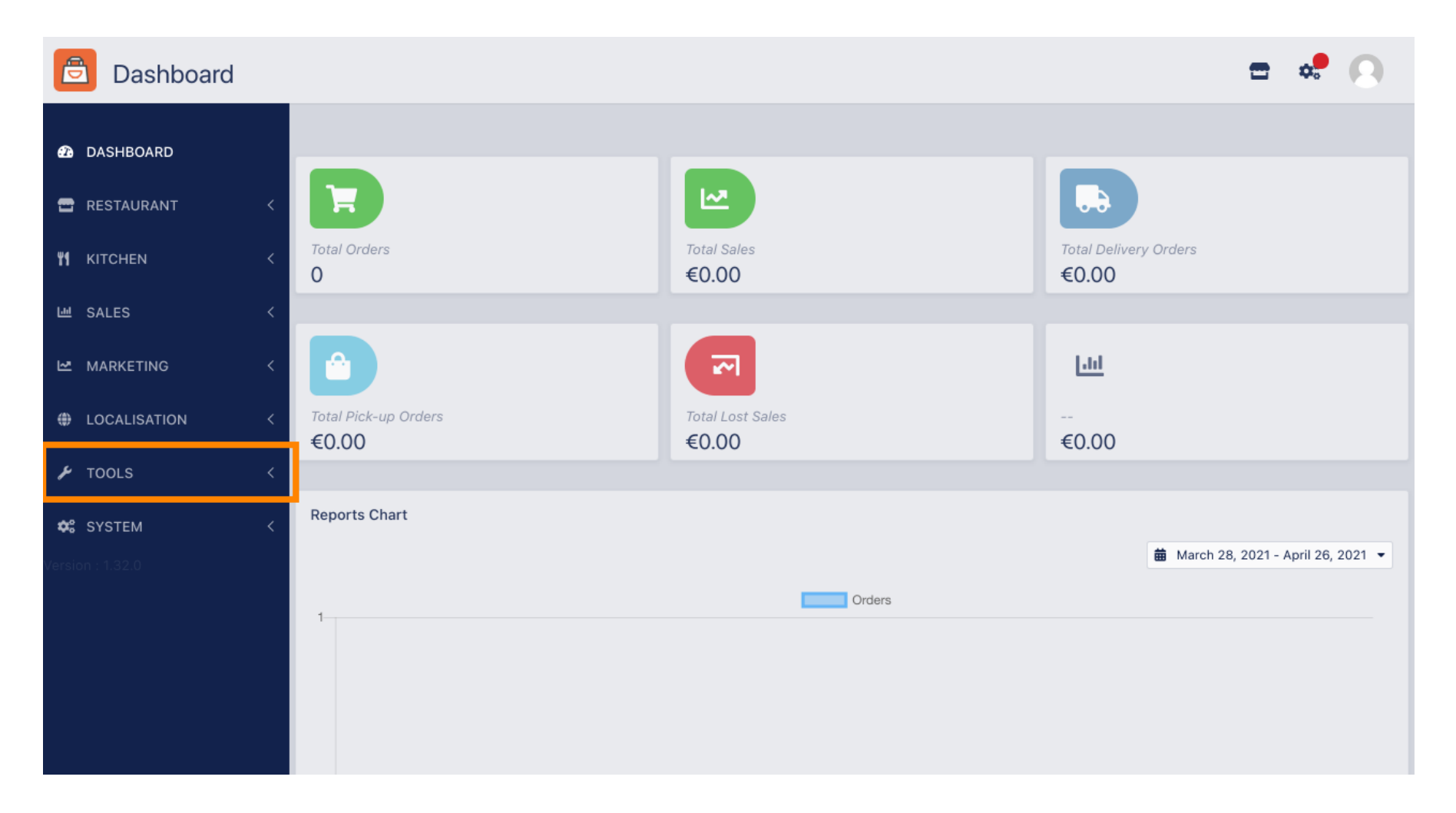

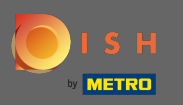

#### Klik op apparaten om verder te gaan.

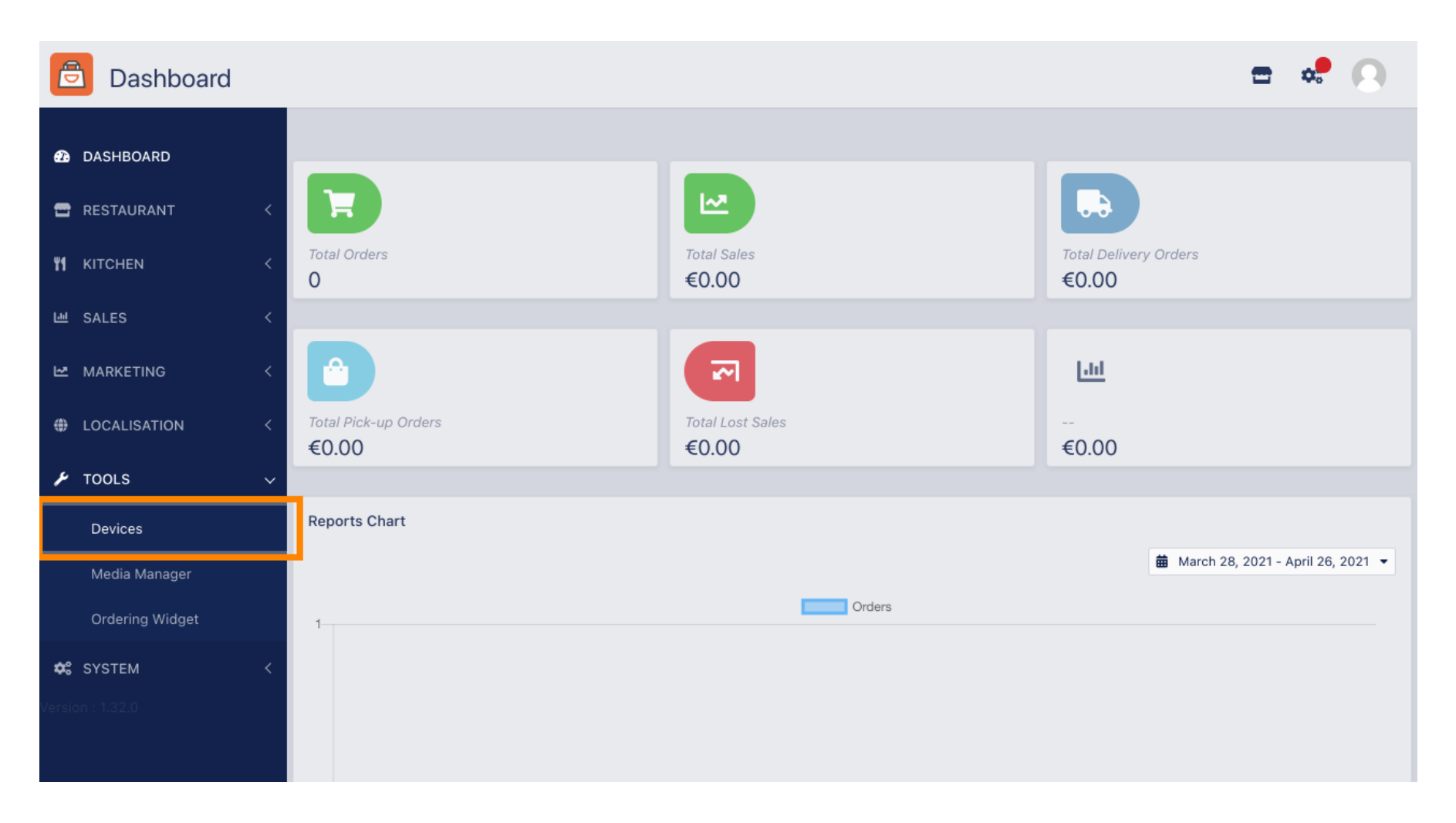

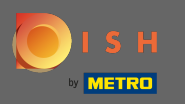

# • Klik vervolgens op nieuw om een apparaat toe te voegen.

| 6     | Devices allowed to use API |   |                |                    |   |  |  |  |
|-------|----------------------------|---|----------------|--------------------|---|--|--|--|
| Ð     | DASHBOARD                  |   | + New Tolete   |                    |   |  |  |  |
| =     | RESTAURANT                 | < | DEVICE NAME    | RANT LOCATION NAME | E |  |  |  |
| ۳1    | KITCHEN                    | < | Nothing found. |                    |   |  |  |  |
| 611   | SALES                      | < |                |                    |   |  |  |  |
| ~     | MARKETING                  | < |                |                    |   |  |  |  |
| ۲     | LOCALISATION               | < |                |                    |   |  |  |  |
| ×     | TOOLS                      | ~ |                |                    |   |  |  |  |
|       | Devices                    |   |                |                    |   |  |  |  |
|       | Media Manager              |   |                |                    |   |  |  |  |
|       | Ordering Widget            |   |                |                    |   |  |  |  |
| \$    | SYSTEM                     | < |                |                    |   |  |  |  |
| Versi |                            |   |                |                    |   |  |  |  |
|       |                            |   |                |                    |   |  |  |  |

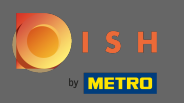

### • Voer de naam van het apparaat in en selecteer de locatie waarmee u verbinding wilt maken.

| e           | Devices Crea                | e                 |                                                         |         | =                                                                        | \$ | 0 |
|-------------|-----------------------------|-------------------|---------------------------------------------------------|---------|--------------------------------------------------------------------------|----|---|
| <b>£</b> 3  | DASHBOARD                   | Save & Clo        | se                                                      |         |                                                                          |    |   |
|             | RESTAURANT                  | < Device name     | 3                                                       |         | Location                                                                 | _  |   |
| <b>41</b> 1 |                             | C Device no.      | 1<br>hat will help recognize device                     |         | TestJordan ▼<br>Restaurant location name                                 |    |   |
|             | MARKETING                   | Api key           | IxZTJkOTYv ■                                            |         | Restaurant ID<br>test iordan                                             |    |   |
| ا ھ         | LOCALISATION                | < This key is dis | played only once. It should be used in mobile app setur | o page. | Restaurant ID is part of full website address: test_jordan.order.dish.co |    |   |
| ×           | TOOLS                       | ~                 |                                                         |         |                                                                          |    |   |
|             | Devices                     |                   |                                                         |         |                                                                          |    |   |
|             | Media Manager               |                   |                                                         |         |                                                                          |    |   |
|             | Ordering Widget             |                   |                                                         |         |                                                                          |    |   |
| 幹 s         | <b>SYSTEM</b><br>1 : 1.32.0 | <                 |                                                         |         |                                                                          |    |   |

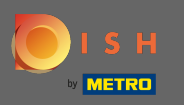

Beveilig de API- sleutel en restaurant- ID. U dient deze in uw bestelterminal in te voeren. Let op: hier vind je de bijbehorende tutorial https://bit.ly/3s0OuFq.

| e          | Devices Crea    | te |                                                                              | <del>=</del> • <b>•</b> •                                                |
|------------|-----------------|----|------------------------------------------------------------------------------|--------------------------------------------------------------------------|
| Ð          | DASHBOARD       | l  | ■ Save & Close                                                               |                                                                          |
| •          | RESTAURANT      | <  | Device name                                                                  | Location                                                                 |
| ¥1         | KITCHEN         | <  | Device no. 1                                                                 | TestJordan 🔻                                                             |
| ш          | SALES           | <  | Device name that will help recognize device                                  | Restaurant location name                                                 |
| 2          | MARKETING       | <  | Api key<br>YTIjNmIxZTJkOTYy 🕯                                                | test_jordan                                                              |
| ۲          | LOCALISATION    | <  | This key is displayed only once. It should be used in mobile app setup page. | Restaurant ID is part of full website address: test_jordan.order.dish.co |
| x          | TOOLS           | ~  |                                                                              |                                                                          |
|            | Devices         |    |                                                                              |                                                                          |
|            | Media Manager   |    |                                                                              |                                                                          |
|            | Ordering Widget |    |                                                                              |                                                                          |
| <b>¢</b> : | SYSTEM          | <  |                                                                              |                                                                          |
|            |                 |    |                                                                              |                                                                          |

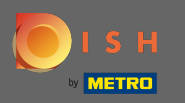

# • Klik nu op opslaan & sluiten om de wijzigingen toe te passen.

| ē       | Devices Crea    | te |                                                                              | <del>-</del> * (                                                         | 9 |
|---------|-----------------|----|------------------------------------------------------------------------------|--------------------------------------------------------------------------|---|
| æ       | DASHBOARD       | [  | Save & Close                                                                 |                                                                          |   |
| •       | RESTAURANT      | <  | Device name                                                                  | Location                                                                 |   |
| ۳1      | KITCHEN         | <  | Device no. 1 Device name that will help recognize device                     | TestJordan 👻                                                             |   |
| 6.61    | SALES           | <  |                                                                              | Restaurant location name                                                 |   |
| 2       | MARKETING       | <  | Api key<br>YTIjNmIxZTJkOTYy                                                  | test_jordan                                                              |   |
| ۲       | LOCALISATION    | <  | This key is displayed only once. It should be used in mobile app setup page. | Restaurant ID is part of full website address: test_jordan.order.dish.co |   |
| ۴       | TOOLS           | ~  |                                                                              |                                                                          |   |
|         | Devices         |    |                                                                              |                                                                          |   |
|         | Media Manager   |    |                                                                              |                                                                          |   |
|         | Ordering Widget |    |                                                                              |                                                                          |   |
| ¢       | SYSTEM          | <  |                                                                              |                                                                          |   |
| /ersior | n : 1.32.0      |    |                                                                              |                                                                          |   |

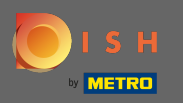

 De groene bevestigingspop- up bovenaan uw scherm geeft aan dat het apparaat met succes is gemaakt.

| Devices allo     | wed to use API | Devices created successfully |                             | × | = | * 0 |
|------------------|----------------|------------------------------|-----------------------------|---|---|-----|
| 2 DASHBOARD      | + New 盲 Del    | ete                          |                             |   |   | ۲   |
| 🖀 RESTAURANT     |                | NAME                         | 17 RESTAURANT LOCATION NAME |   |   | #   |
|                  | < 🗌 🖋 Device   | no. 1                        | TestJordan                  |   |   |     |
| ഥ SALES          | <              |                              |                             |   |   |     |
| 🗠 MARKETING      | <              |                              |                             |   |   |     |
| LOCALISATION     | <              |                              |                             |   |   |     |
| 🖌 TOOLS          | ~              |                              |                             |   |   |     |
| Devices          |                |                              |                             |   |   |     |
| Media Manager    |                |                              |                             |   |   |     |
| Ordering Widget  |                |                              |                             |   |   |     |
| 🚓 SYSTEM         | <              |                              |                             |   |   |     |
| Version : 1.32.0 |                |                              |                             |   |   |     |

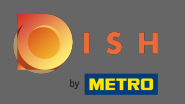

# Nadat u een apparaat heeft gemaakt, klikt u op het potloodpictogram van uw nieuwe apparaat.

| e      | Devices allov   | ved | to use API     | Devices created successfully |                                     | × |  | \$<br>0 |
|--------|-----------------|-----|----------------|------------------------------|-------------------------------------|---|--|---------|
| Ð      | DASHBOARD       |     | + New 📋 Delete | 1                            |                                     |   |  | ۲       |
| =      | RESTAURANT      | <   |                | AME                          | <b>1</b> ₽ RESTAURANT LOCATION NAME |   |  | #       |
| ۳1     | KITCHEN         | <   | Device n       | o. 1                         | TestJordan                          |   |  |         |
| Ш      | SALES           | <   |                |                              |                                     |   |  |         |
| ~      | MARKETING       | <   |                |                              |                                     |   |  |         |
| ۲      | LOCALISATION    | <   |                |                              |                                     |   |  |         |
| ۶      | TOOLS           | ~   |                |                              |                                     |   |  |         |
|        | Devices         |     |                |                              |                                     |   |  |         |
|        | Media Manager   |     |                |                              |                                     |   |  |         |
|        | Ordering Widget |     |                |                              |                                     |   |  |         |
| \$     | SYSTEM          | <   |                |                              |                                     |   |  |         |
| /ersic | n : 1.32.0      |     |                |                              |                                     |   |  |         |

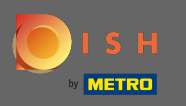

U kunt dan de individuele QR-code downloaden en kopiëren om gemakkelijker in te loggen. Let op: Hoe inloggen op de bestelterminal: https://bit.ly/3s0OuFq.

| Devices Edit    |   |                                                          |                                          | = | \$<br>0 |
|-----------------|---|----------------------------------------------------------|------------------------------------------|---|---------|
| 🛿 DASHBOARD     |   | ■ Save & Close                                           |                                          |   |         |
| 🖶 RESTAURANT    | < | Device name                                              | Location                                 |   |         |
|                 | < | Device no. 1 Device name that will help recognize device | TestJordan ▼<br>Restaurant location name |   |         |
| 迪 SALES         | < |                                                          |                                          |   |         |
|                 | < | 国第25年287国                                                | 🛓 Download QR Code                       |   |         |
| LOCALISATION    | < |                                                          | Copy QR Code URL                         |   |         |
| 🗲 TOOLS         | ~ | 10 N (7 N A & S & C                                      |                                          |   |         |
| Devices         |   |                                                          |                                          |   |         |
| Media Manager   |   |                                                          |                                          |   |         |
| Ordering Widget |   |                                                          |                                          |   |         |
| SYSTEM          | < | THE STATE OF A                                           |                                          |   |         |
|                 |   |                                                          |                                          |   |         |